# JPTLIIP

# VoIP INTERFACE VOOR JP SYSTEEM GEBRUIKSHANDLEIDING

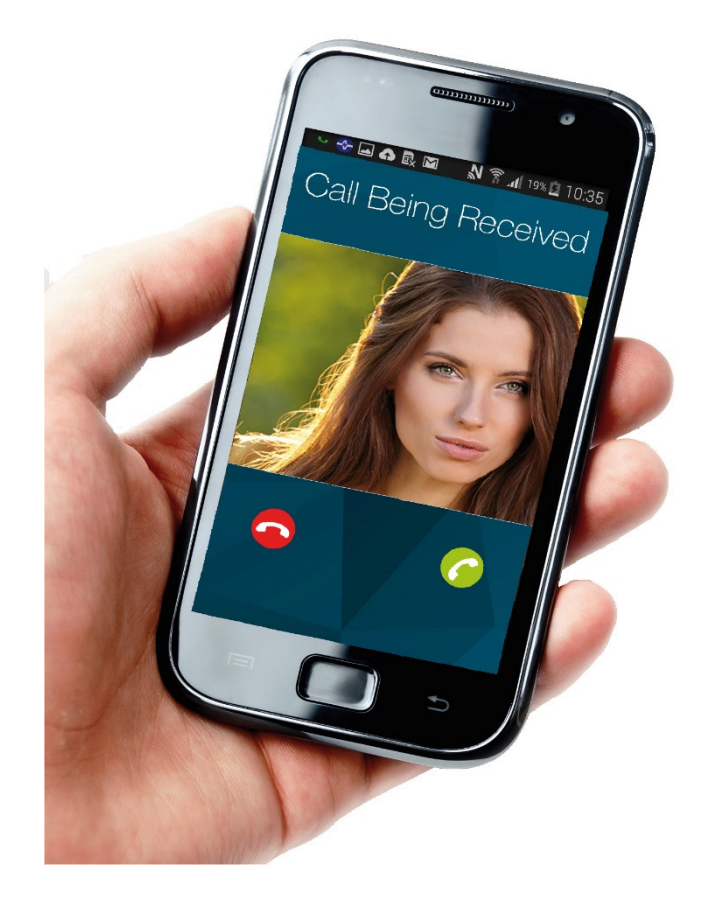

#### A WAARSCHUWING

🚫 Verboden \mid 🕅 Haal het toestel niet uit elkaar

#### Nalatigheid kan leiden tot de dood of ernstig lichamelijk letsel.

- (1. Demonteer of wijzig het toestel niet. Dit kan brand of een elektrische schok veroorzaken
- Houd het toestel uit de buurt van water of andere vloeistoffen Dit kan brand of een elektrische schok veroorzaken. ٩
- Binnenin is hoogspanning aanwezig. Open de behuizing niet. Dit kan een elektrische schok veroorzaken.  $\bigcirc$
- 4. Sluit enkel de opgegeven voedingsbron aan op de aansluitingen +, -.
- $\bigcirc$ Installeer geen twee voedingen parallel op een enkele ingang Dit kan brand of schade aan het toestel veroorzaken.
- Gebruik geen DC-voeding met een andere dan de voorgeschreven spanning. Dit kan brand of een elektrische schok veroorzaken.  $\bigcirc$
- Steek geen metalen voorwerpen of ontvlambaar materiaal in het apparaat via de openingen van de behuizing. Dit kan brand, een elektrische schok of storing van het toestel veroorzaken.
- 7. Het toestel moet worden geïnstalleerd en bekabeld door een bevoegd technicus A

#### **⚠ OPGELET**

#### Nalatigheid kan lichamelijk letsel of materiële schade veroorzaken.

- Zorg er bij installatie of het afsluiten van kabels voor dat de voeding niet is aangesloten. Dit kan leiden tot elektrische schokken of schade aan het apparaat.  $\bigcirc$
- Wanneer het toestel op een muur wordt gemonteerd, dient dit te gebeuren op een geschikte plaats, waar geen personen of voorwerpen er tegenaan kunnen stoten of schuren. Dit kan lichamelijk letsel veroorzaken.
- Controleer of de draden niet gekruist of kortgesloten zijn voordat u de stroom inschakelt Dit kan brand of een elektrische schok veroorzaken. A
- Monteer het toestel niet op een plaats die wordt blootgesteld aan voortdurende trillingen of schokken. Het kan vallen of kantelen, met schade aan het toestel of lichamelijk letsel als  $\bigcirc$
- Gebruik als voeding het Aiphone voedingsmodel of het model voor specifiek gebruik met het systeem. Als een niet-gespecificeerd product wordt uitgebreid, kan dit brand of een defect veroorzaken. A
- Plaats niets op het toestel en dek het niet af met bijvoorbeeld een doek. Dit kan brand of storingen veroorzaken.  $\bigcirc$
- $\bigcirc$ 
  - Installeer het toestel niet op één van de volgende plaatsen. Dit kan brand, een elektrische schok of storing van het toestel veroorzaken.
    - \* Op een plaats in direct zonlicht, of in de buurt van een verwarmingstoestel waar de
    - \* Op een plaats met veel stof, olie, chemische producten, hydrogeensulfide (kuuroorden)
    - \* Op plaatsen die blootgesteld worden aan hoge (lucht) vochtigheid, bijvoorbeeld badkamers, kelders, serres, enz.
    - \* Op plaatsen waar de temperatuur nogal laag is, zoals in een koelzone of voor een nditioning
    - Op plaatsen die blootstaan aan stoom of rook (nabij verwarmingstoestellen of (fornuizen)
    - \* Wanneer toestellen die ruis genereren, bijvoorbeeld dimmerschakelaars, elektrische toestellen met gelijkstroom-wisselstroomomzetter, in de buurt staan.
    - \* Plaatsen die blootstaan aan veel trillingen of schokken.
- 8. Oefen geen zware druk uit op de monitor. Een breuk kan lichamelijk letsel veroorzaken.
- 9. Raak de vloeibare kristallen niet aan als het led-scherm doorboord is. Daardoor kunt u een  $\bigcirc$ ontsteking krijgen
  - \* Als vloeibare kristallen worden ingeslikt, moet u onmiddellijk de mond (laten) spoelen en medische hulp zoeken.
  - \* Bij contact met de ogen of de huid moet u onmiddellijk met zuiver water (laten) spoelen en medische hulp zoeken.

#### ALGEMENE VOORZORGSMAATREGELEN

- 1. Houd het toestel meer dan 1 m verwijderd van radio of tv's.
- 2. Houd de intercomdraden meer dan 30 cm verwijderd van de AC 100-240 V bedrading. Dit kan ruis van het stroomnet en/of een defect toestel veroorzaken.
- Voldoe aan alle specificaties van externe producenten die in dit systeem zullen worden uitgebreid (sensors, deurontgrendeling, enz.).
- 4. Sluit de stroom af als het toestel buiten bedrijf is of niet correct werkt.
- De bovenkant van de eenheid kan donker worden als deze op de muur wordt bevestigd. Dit duidt niet op een storing.
- 6. De behuizing van de eenheid kan warm worden door gebruik, maar dit duidt niet op een defect.

- 7. Het apparaat kan storingen vertonen als het uitgebreid wordt vlakbij een mobiele telefoon.
- 8. Het toestel kan beschadigd raken indien het valt. Voorzichtig behandelen
- 9. Het toestel werkt niet bij een stroomonderbreking

Houd het toestel uit de buurt van water

- 10. In zones in de buurt van zenders kan het intercomsysteem gestoord worden door de radiofrequentie.
- 11. Alle toestellen, met uitzondering van de deurposten, zijn uitsluitend bedoeld voor gebruik binnenshuis. Gebruik het niet buitenshuis.
- 12. Dit toestel, dat een deurslot is, is niet bedoeld voor inbraakpreventie.
- Merk op dat de mogelijkheid bestaat dat op het led-paneel, ook al is het gemaakt volgens de hoogste kwaliteitsnormen, deel van de beeldelementen constant zal branden of helemaal niet. Dit wordt niet beschouwd als een defect. 13.
- 14. Een lawaaierige omgeving rond het toestel kan een vlotte communicatie verhinderen, maar dit is geen defect
- 15. 's Nachts kan het scherm, door verminderde verlichting van het object, meer ruis waarnemen en wordt het moeilijker om gezichten te kunnen zien, maar dit is geen storing.
- 16. Voor handenvrije communicatie: Als u te ver weg staat, kan het voor de andere persoon moeilijk zijn om de communicatie te erstaan
- Als er luide geluiden in de buurt van de eenheid zijn (zoals muziek die aan het spelen is of huilende kinderen) kan het geluid vervormen en moeilijk te verstaan zijn.
- Tijdens communicatie kan uw stem mogelijk niet helder doorkomen, als u begint met spreken voordat de andere persoon is uitgesproken. De communicatie verloopt vlot als u wacht totdat de andere persoon is uitgesproken.
- Bij een poort of portiek die wordt verlicht met een fluorescerende lamp kan het beeld enigszins fluctueren, maar dit is geen storing.
- De contouren van de videobeelden die worden weergegeven door de videodeurpost kunnen verschillen van de daadwerkelijke persoon/personen of achtergrond, maar dit is geen defect.
- Als het oppervlak van een videodeurpost 's winters bevriest, kan het beeld onduidelijk worden en kan de oproepknop vastzitten, maar dit is geen defeet.
- Lichtbronnen met warme kleuren die op de videodeurpost schijnen kunnen de tint van het weergegeven beeld veranderen.
- 23. Als de buitentemperatuur sterk daalt na regen, enz., kan de binnenkant van de camera enigszins vochtig worden waardoor het beeld vervaagt. Dit is geen defect. Normale werking wordt hervat wanneer de vochtigheid is verdampt.
- 24. Als het scherm van de eenheid wordt verlicht met een sterke lichtbron kan het beeld wittig of etteerd lijken, maar dit is geen storing.

#### TER KENNISGEVING

- Wij zijn onder geen voorwaarde aansprakelijk voor schade die voorkomt door de onm om te communiceren door defecten, problemen of bedieningsfouten van dit product. ogelijkheid
- Wij zijn onder geen enkele voorwaarde aansprakelijk voor schade of verliezen die het resultaat zijn van de inhoud of technische gegevens van dit product.
- Deze handleiding werd gecreëerd door Aiphone Co., Ltd., alle rechten voorbehouden. Kopiëren van een deel of het geheel van deze handleiding zonder voorafgaande toestemming van Aiphone Co., Ltd. is strikt verboden.
- Gelieve op te merken dat de beelden en de afbeeldingen in deze handleiding kunnen verschillen van de werkelijke.
- \* Deze handleiding kan worden herzien of gewijzigd zonder voorafgaande kennisgeving.
- De technische gegevens van het product kunnen ter verbetering worden gewijzigd zonder voorafgaande kennisgeving.
- Dit systeem is niet bedoeld voor levensinstandhouding of inbraakpreventie. Het is een aanvullend middel om informatie over te dragen. Aiphone is onder geen enkele voorwaarde aansprakelijk voor verlies van leven of eigendom dat zich voordoet tijdens de bediening van het systeem.
- De verlichting wordt automatisch aangepast door de deurpost. Het resultaat van de aanpassing kan verschillen afhankelijk van de installatie-omgeving.

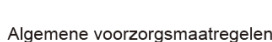

#### INHOUD VAN DE VERPAKKING

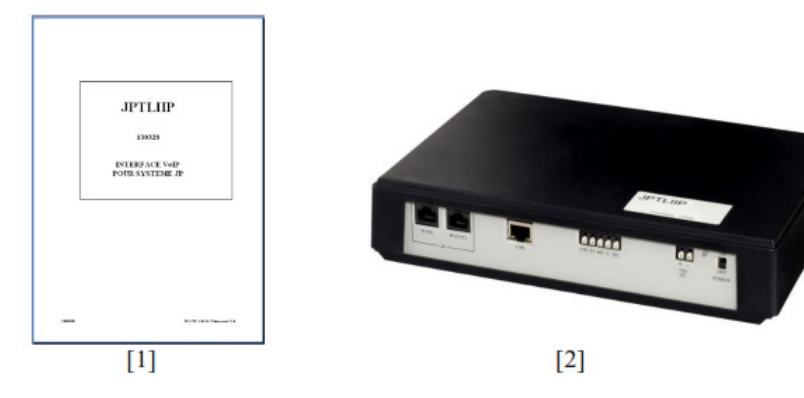

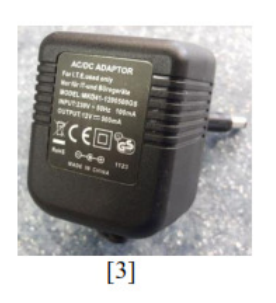

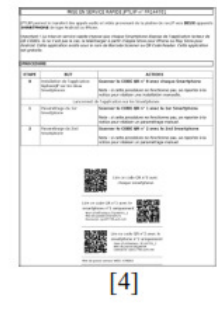

1/ Installatiehandleiding 3/ Voeding 2/ JPTLIIP interface 4/Snelle inbedrijfstellingsgids

### INSTALLATIE

### Montageplaats

De JPTLIIP box kan:

- ofwel op een meubel geplaatst worden

- ofwel op een muur bevestigd worden met 2 schroeven en plugs (niet bijgeleverd)

Plaats de JPTLIIP ver van elke warmtebron en vochtige plekken

### **OMSCHRIJVING**

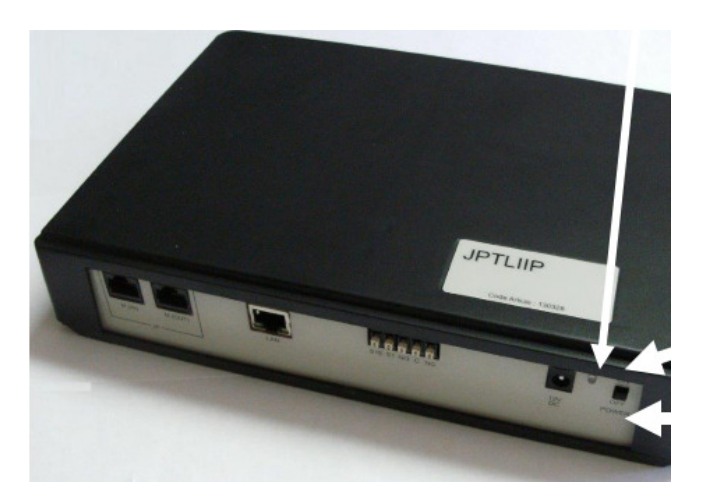

Status-LED

ON: INSCHAKELEN

OUT: UITSCHAKELEN

### STATUSLED

| LED                        | Status JPTLIIP                                                                                                    |
|----------------------------|----------------------------------------------------------------------------------------------------|
| Groen licht brandt continu | Initialisatie is bezig                                                                                                    |
| Flikkert 1x per seconde    | Werkt correct                                                                                                    |
| Flikkert 3x per seconde    | JPTLIIP heeft geen IP adres gevonden (DHCP heeft niet gewerkt)<br>JPTLIIP is opgestart met het standaard vast IP-adres 192.168.0.100 |
| Flikkert 4x per seconde    | JPTLIIP heeft geen verbinding met de proxy server                                                                                    |
| Flikkert 5x per seconde    | JPTLIIP is niet ingeschreven op de SIP server                                                                                        |

### WERKINGSMETHODE

Met de JPTLIIP interface kan men audio en video oproepen van de JP Aiphone buitendeurpost doorschakelen naar 2 smartphones / tablets (Androïd of iOS).

#### OPGELET!

Voor een goede audio en video ontvangst moet uw smartphone de oproepen via WIFI of in 3G/4G (goede 3G) ontvangen. Bij slechte ontvangst zal het beeld kwalitatief slechter zijn. Indien er onvoldoende debiet beschikbaar is, zal u enkel audio kunnen ontvangen.

De interface heeft de vorm van een doos met volgende afmetingen: 240 x 180 x 55 (h) mm. Hij moet met uw internet netwerk en uw JP videokit aangesloten worden. De JPTLIIP interface moet op de meegeleverde transformator 230V/12V aangesloten worden, houd rekening met de polariteiten.

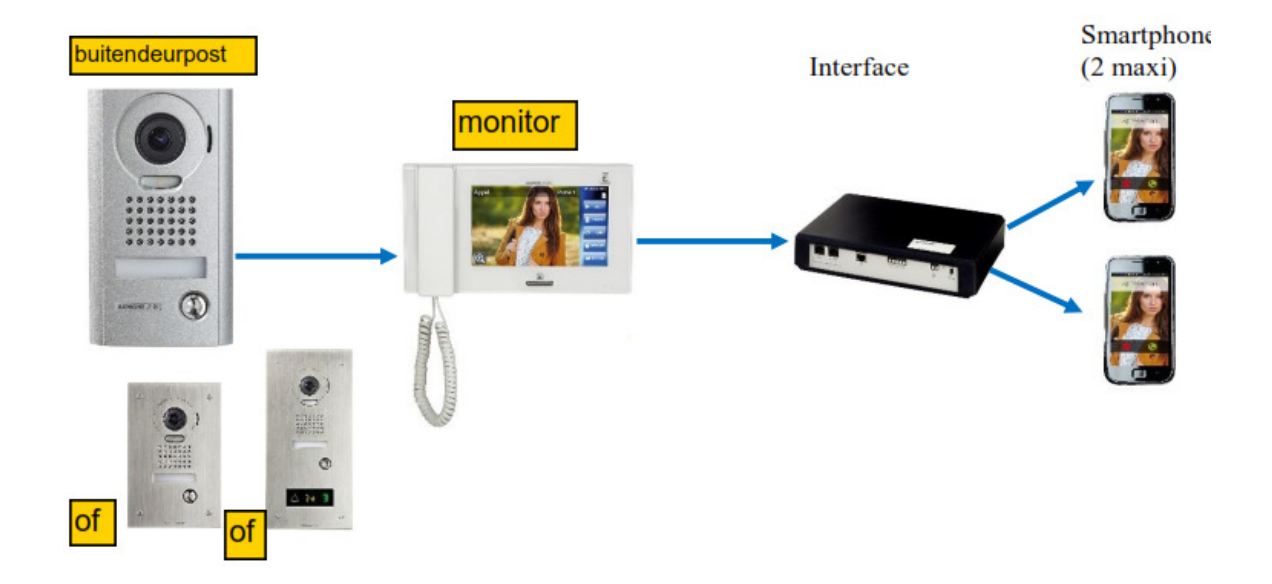

De JPTLIIP interface moet op een LAN-poort van de modem of box aangesloten worden. Als een bezoeker op een oproepknop van de buitendeurpost drukt, wordt het beeld van deze bezoeker in video weergegeven op de monitor die het beeld onmiddellijk doorstuurt naar de 2 smartphones. Als de bestemmelingen niet via hun smartphone antwoorden zal de JPTLIIP interface automatisch terug uitschakelen.

### 1- WERKING

Meerdere bedrijfsinstellingen zijn mogelijk en kunnen aangepast worden naargelang ieders behoefte. Hiervoor moeten er verschillende opties geprogrammeerd worden (zie handleiding voor de installatie hoofdstuk 4).

### **1.1 OPROEP BEZOEKER**

Met een druk op de oproepknop van de buitendeurpost worden de 2 smartphones opgeroepen via de interface en uw box (of modem).

Als één van de twee smartphones antwoordt, komt de communicatie tussen u en uw bezoeker tot stand. U wordt verwittigd van het tot stand komen van het gesprek door een wijziging op het scherm van uw smartphone.

U kan dan de bediening van de deuropener activeren door het symbool "sleutel" te kiezen. Om de deur te openen gaat u naar een bevestigingsscherm dat u de keuze geeft tussen 3 symbolen of mogelijkheden:

- deurbedieningscontact 1 van de JP4MED: met symbool "sleutel"
- deurbedieningscontact 2 van de JP4MED: met ander symbool "sleutel"
- optie symbool "activeer optie": extra, 3<sup>de</sup> bediening van optiecontact op de JPTLIIP interface.

De communicatie wordt verbroken wanneer u ophangt of, volgens de instelling, na een bepaalde tijd, nl. 3 minuten.

Als de smartphones na 50 seconden niet antwoorden of bezet zijn, zal de interface in stand-by overschakelen tot de volgende oproep.

### **1.2 SELECTIE ON/OFF MODUS**

#### **OFF modus**

Plaats de ON/OFF schakelaar (of AAN/UIT - zie P 4) op OFF stand.

In deze modus zal een druk op de knop van de buitendeurpost enkel de bel van de monitor doen rinkelen.

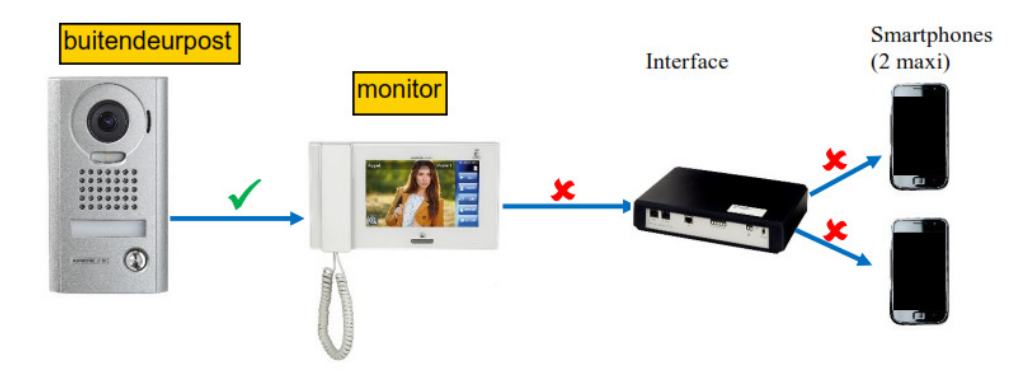

#### **ON modus**

Plaats de ON/OFF schakelaar (of AAN/UIT - zie P 4) op ON stand. In deze modus zal een druk op de knop van de buitendeurpost de bel van de monitor **en van de 2 smartphones** doen rinkelen.

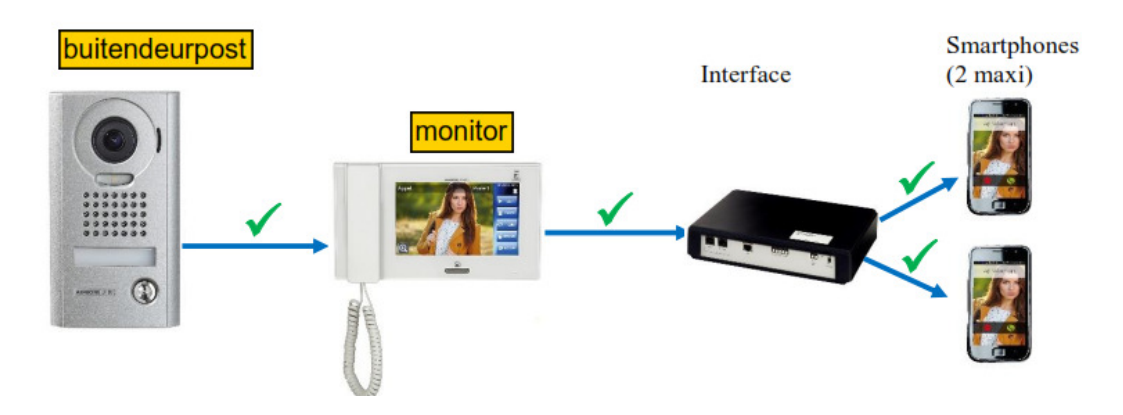

## **INSTALLATIEPARAMETERS**

Noteer in deze tabel de eventuele wijzigingen van parameters van uw installatie

| PROGRAMMATIE                                  | Fabrieksinstelling | Uw installatie |
|-----------------------------------------------|--------------------|----------------|
| Schakeltijd                                   | 5 seconden         |                |
| deurbedieningscontact 1 van de JP4MED         |                    |                |
| (Naam toegang 1)                              |                    |                |
| Schakeltijd                                   | 5 seconden         |                |
| deurbedieningscontact 2 van de JP4MED         |                    |                |
| (Naam toegang 2)                              |                    |                |
| Schakeltijd optiecontact (JPTLIIP)            | 5 seconden         |                |
| (Naam bediend toestel)                        |                    |                |
| Einde communicatie na activering toegang 1    | Neen               |                |
| Einde communicatie na activering toegang 2    | Neen               |                |
| Einde communicatie na activering van de optie | Neen               |                |
|                                               |                    |                |

Serienummer JPTLIIP:

## FOUTOPSPORING

| GEBREK/FOUT                                                                                                    | VERIFICATIE                                                                                                    |
|----------------------------------------------------------------------------------------------------|----------------------------------------------------------------------------------------------------|
| Het controlelampje van de interface werkt niet                                                                            | <ul> <li>controleer de polariteit van de voeding</li> <li>(zie p 4 handleiding voor de installatie:<br/>bekabeling)</li> <li>controleer of de stekker correct is aangesloten</li> </ul>                                                                                                    |
| Een druk op de knop van buitendeurpost<br>activeert de monitor maar de JPTLIIP interface<br>roept de smartphones niet op. | <ul> <li>controleer dat de JPTLIIP interface wel degelijk<br/>op "ON" modus staat</li> <li>controleer de aansluiting van de "LAN" stekker</li> <li>controleer dat de snoer van de LAN stekker wel<br/>aangesloten is op uw modem of internet box</li> <li>controleer dat de smartphones wel degelijk<br/>gekoppeld zijn door middel van de flash van de<br/>QR code</li> <li>controleer dat de Aiphone JP toepassing<br/>geactiveerd is op uw smartphone</li> <li>controleer dat het controlelampje 1x/seconde<br/>flikkert (indien niet, neem contact op met uw<br/>installateur)</li> </ul> |

## SNELLE INBEDRIJFSTELLING

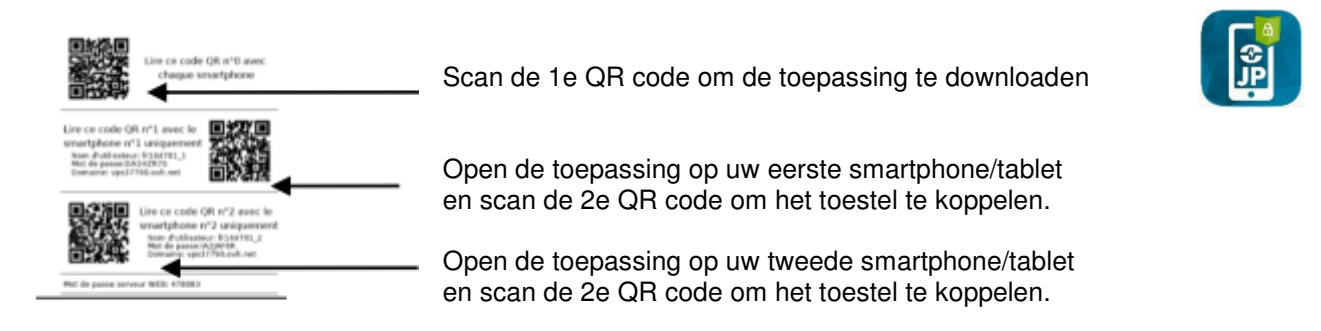

# HANDLEIDING ONDER ANDROÏD

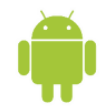

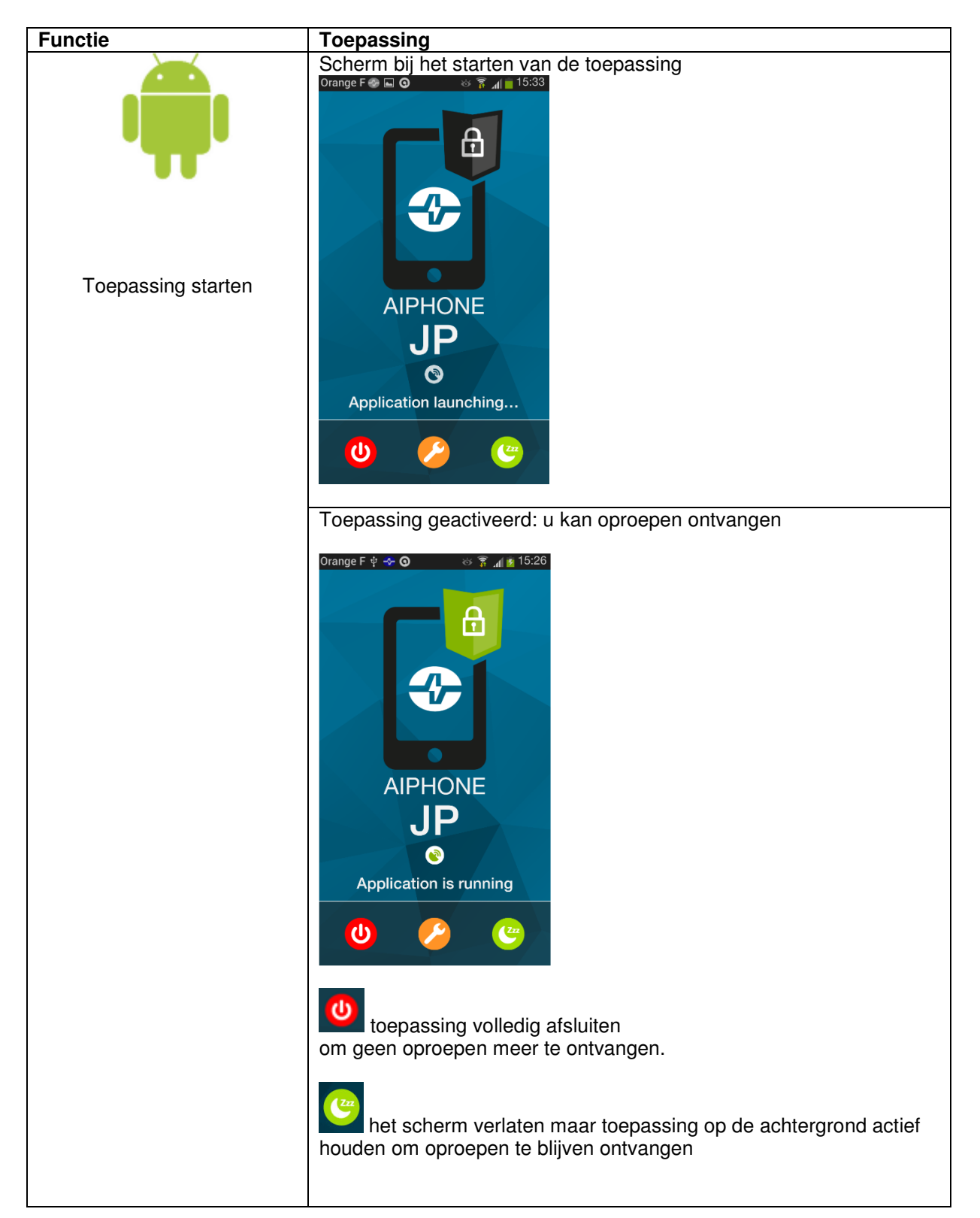

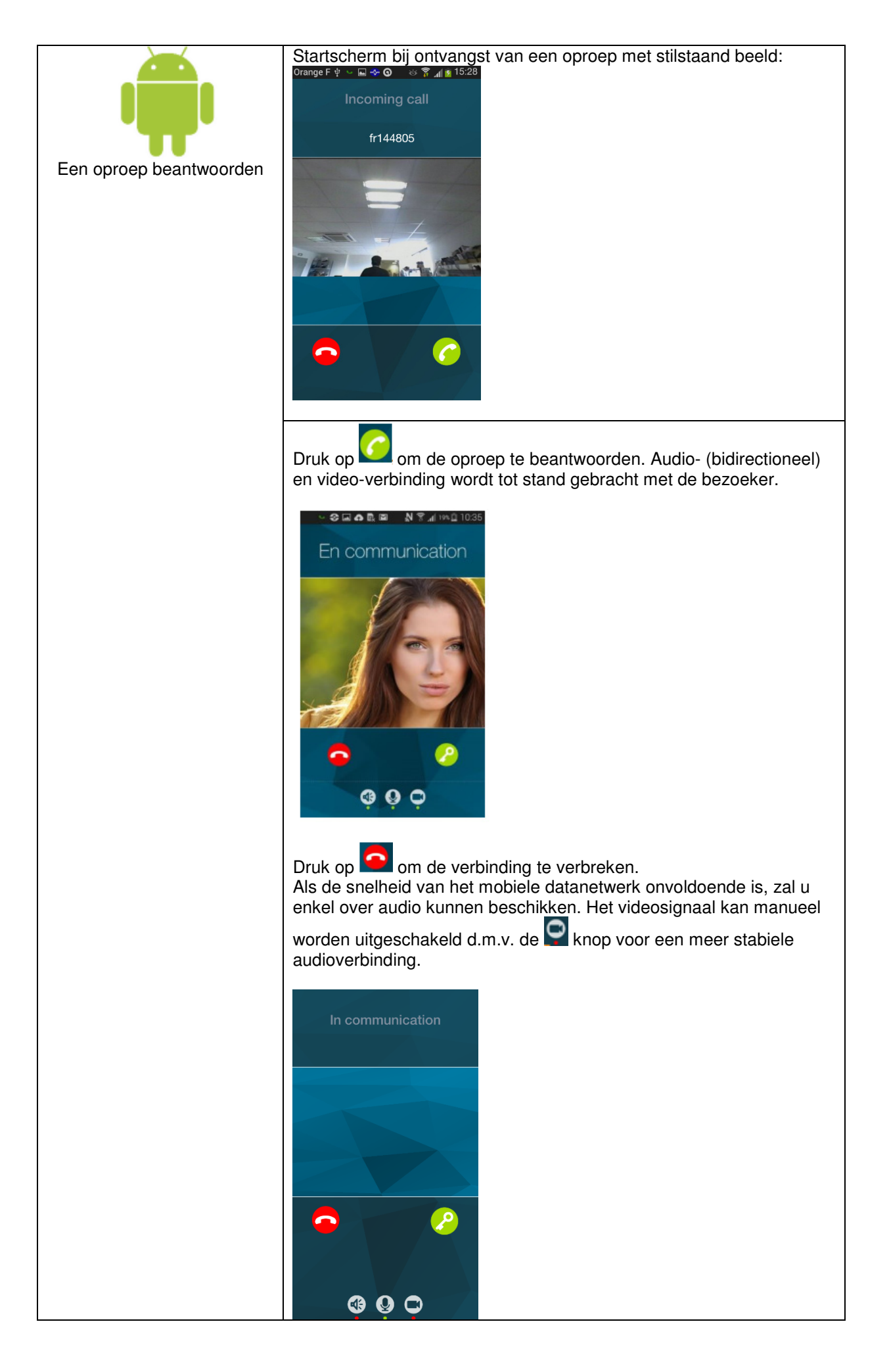

|                       | Tijdens het gesprek kan u:                                                                                                    |
|-----------------------|----------------------------------------------------------------------------------------------------|
| Functies uitschakelen | • De luidspreker in- of uitschakelen.<br>Het lampje onder dit symbool wordt rood wanneer de<br>luidspreker is uitgeschakeld.              |
|                       | • De microfoon in- of uitschakelen.<br>Het lampje onder dit symbool wordt rood wanneer de<br>microfoon is uitgeschakeld.                  |
|                       | <ul> <li>De videofunctie in- of uitschakelen.</li> <li>Het lampje onder dit symbool wordt rood wanneer video is uitgeschakeld.</li> </ul> |
|                       |                                                                                                    |

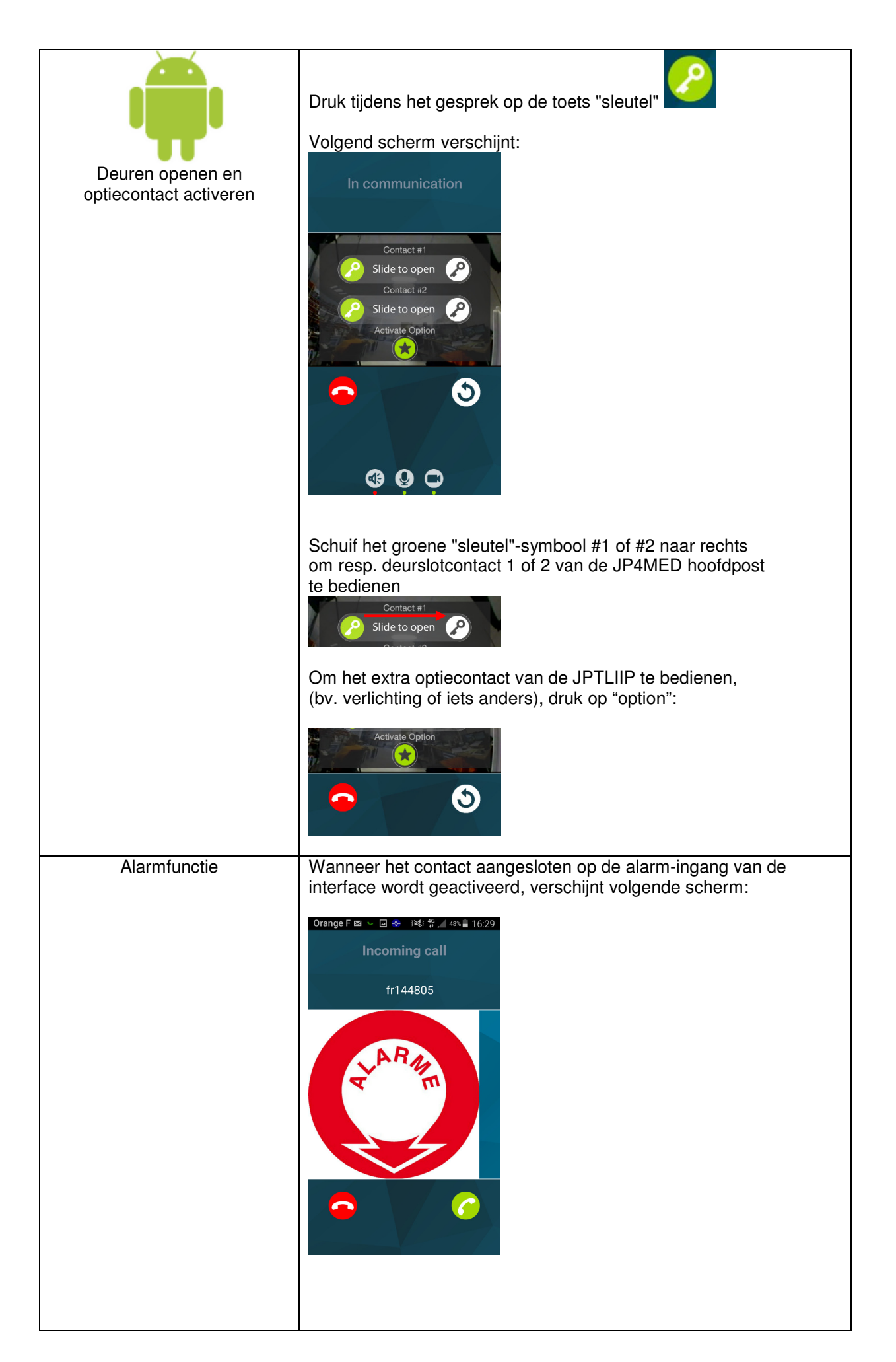

# HANDLEIDING ONDER iOS (APPLE)

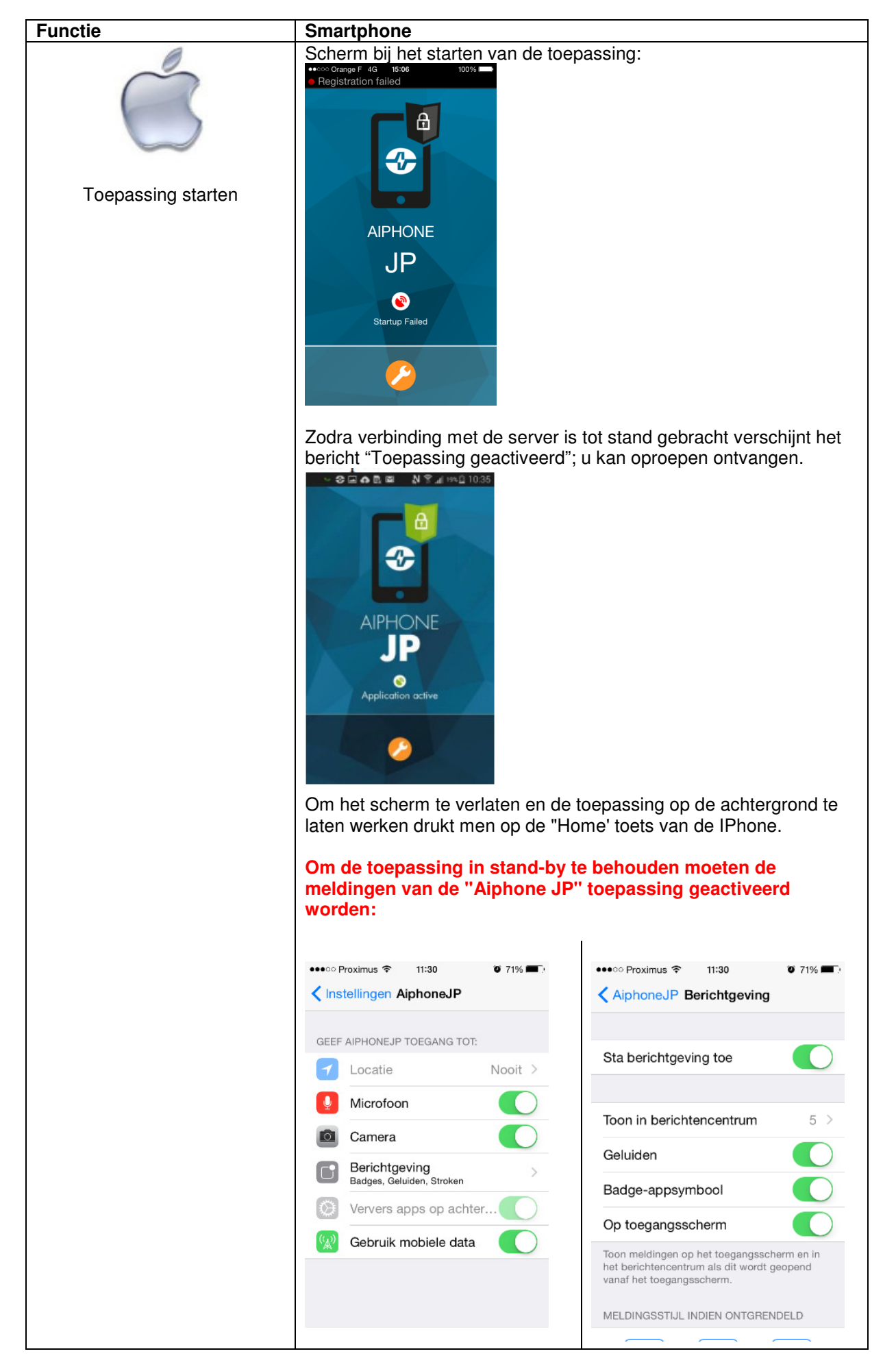

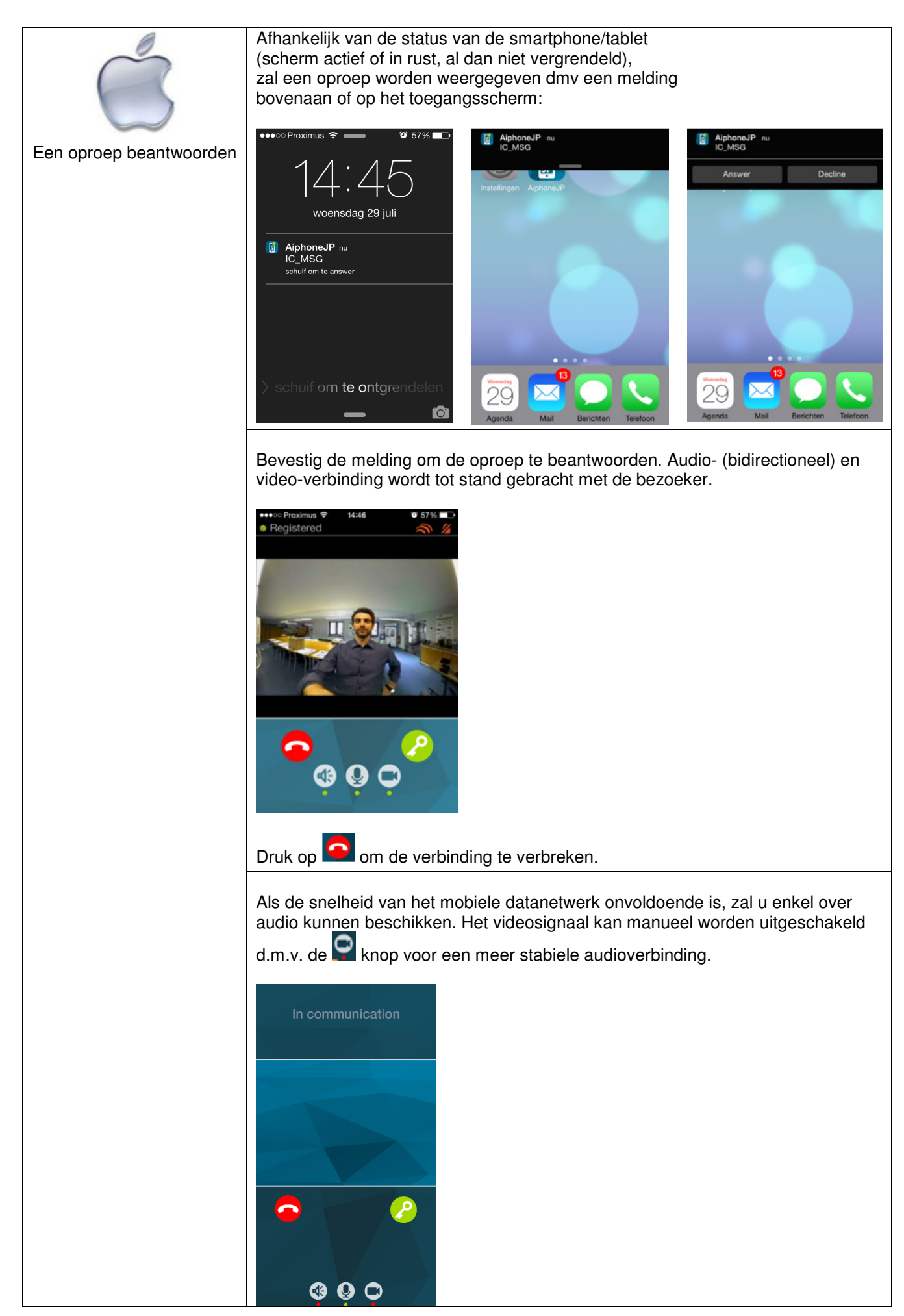

| 0                        | Tijdens het gesprek kan u:                                                                                                    |
|--------------------------|----------------------------------------------------------------------------------------------------|
| Functies<br>uitschakelen | • De luidspreker in- of uitschakelen.<br>Het lampje onder dit symbool wordt rood wanneer de luidspreker is<br>uitgeschakeld.                  |
|                          | <ul> <li>De microfoon in- of uitschakelen.</li> <li>Het lampje onder dit symbool wordt rood wanneer de microfoon is uitgeschakeld.</li> </ul> |
|                          | <ul> <li>De videofunctie in- of uitschakelen.</li> <li>Het lampje onder dit symbool wordt rood wanneer video is<br/>uitgeschakeld.</li> </ul> |

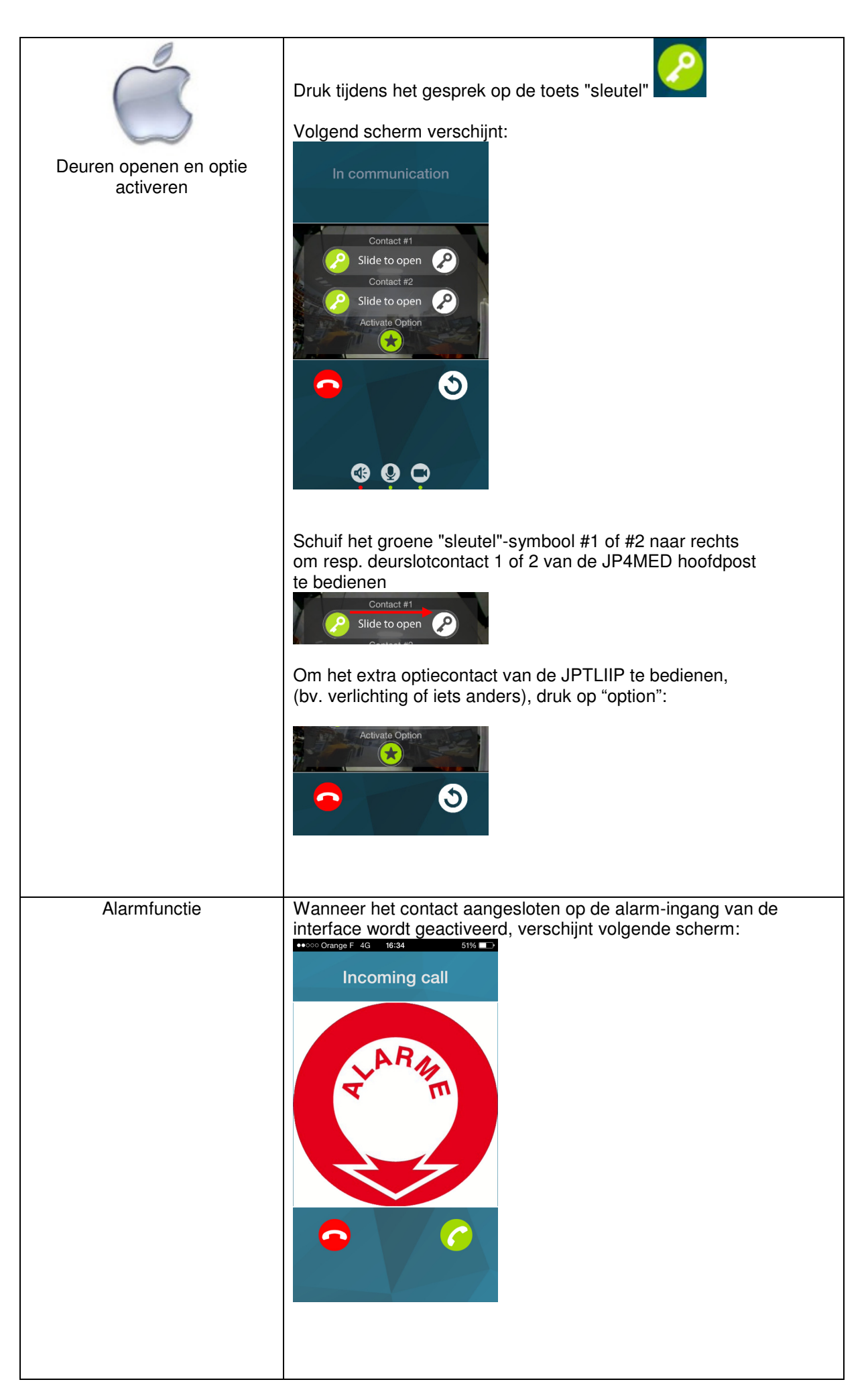

#### TECHNISCHE VOORZORGSMAATREGELEN

- Bedrijfstemperatuur: tussen 0 ℃ en +40 ℃
- Onderhoud: reinig het toestel met een zachte doek en een neutrale afwasmiddeloplossing.
- Gebruik geen schurend reinigingsmiddel of doek

#### SPECIFICATIES

- Afmetingen: 240 x 180 x 55 (h) mm
- Gewicht: 0.180 kg

| Verbindingen:    |                | <ul><li>(1) Ethernet netwerk</li><li>(2) JP bus</li></ul>               |
|------------------|----------------|-------------------------------------------------------------------------|
| Telefoons:       |                | (1) Androïd (compatibel met Google play) of Apple smartphones / tablets |
| Voeding:         | 12V DC -0.5 A  |                                                                         |
| Verbruik:        | 350mA in       | rust, 430mA bij activatie afstandsbediening                             |
| Normen:          | EN60950        | EN55022 Uitgave 98 Klasse B<br>EN55024 Uitgave 98 Klasse B              |
| Uitgangscontact: | 1 (N.O., N.F.) |                                                                         |
| Programmering:   | via Intern     | et                                                                      |
| Back-up paramete | ers:           | niet-vluchtig geheugen                                                  |
| Presentatie:     |                | ABS box                                                                 |

#### VERKLARING VAN BEVEILIGINGSNIVEAU

- Voeding (gestabiliseerd 12 V DC): ZLVS (volgens de norm EN60950) 12 V DC geleverd door bijgeleverde voedingsblok 220V/ 12V CE gehomologeerd (volgends de norm EN60950)
- Verbinding met het netwerk (LAN): bestemd om verbonden te zijn met het Ethernet netwerk onderworpen aan spanningen type ZLVS (volgens de norm EN 60950).
- JP aansluiting (M(IN)- M(OUT): bestemd om aangesloten te worden aan JP-videofoniesysteem (spanningen type ZLVS volgens de norm EN60950).
- Uitgang droog contact (NOC NC gedetecteerd): 3 draden afstandsbediening (spanningen type ZLVS volgens de norm EN 69050)

## WAARBORG

AIPHONE waarborgt zijn producten tegen materiaal- en fabricagefouten bij normaal gebruik en onderhoud gedurende een periode van twee jaar na levering aan de eindgebruiker en zal het product kosteloos herstellen of vervangen indien na onderzoek blijkt dat het defect is en nog onder waarborg. Aiphone behoudt zich uitsluitend het recht voor om te beslissen of er al dan niet sprake is van een materiaal- en/of fabricagefout en of het product nog onder waarborg is.

Deze waarborg geldt niet voor om het even welk Aiphone-product dat het voorwerp uitmaakt van verkeerd gebruik, verwaarlozing, ongeval of verkeerde bediening en evenmin voor toestellen die hersteld werden of waaraan veranderingen werden aangebracht buiten de fabriek. Deze waarborg geldt niet voor batterijen of schade veroorzaakt door batterijen die in het toestel gebruikt werden.

Deze waarborg dekt uitsluitend werkbankherstellingen en iedere herstelling moet worden uitgevoerd in de schriftelijk door Aiphone aangewezen winkel of werkplaats. Kosten die gepaard gaan met herstellingen ter plaatse kunnen niet verhaald worden op Aiphone. Ook zal Aiphone geen compensatie voorzien voor verlies of schade veroorzaakt door een panne of het slecht functioneren van zijn producten tijdens het gebruik ervan, noch voor gelijk welk nadeel of verlies dat eruit volgt.

Verdeeld door

#### CCI N.V. Louiza-Marialei 8 bus 5 2018 ANTWERPEN TEL + 32 3 232 78 64 FAX + 32 3 231 98 24 www.aiphone.be